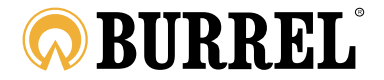

# S10 HD + SMS BRUKSANVISNING

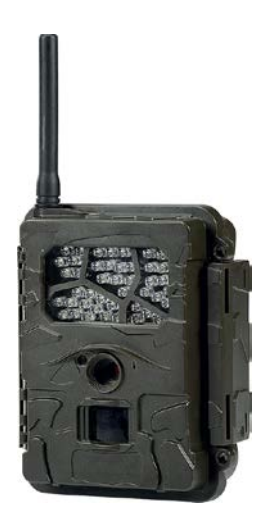

Läs instruktionerna noga innan du använder kameran!

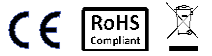

#### Paketets Innehåll

| Fastsättningsrem | 1 | Kamera    | 1 |
|------------------|---|-----------|---|
| Antenn           | 1 | USB-kabel | 1 |
| Bruksanvisning   | 1 |           |   |

# Överenstämmelse krav

Hereby, Oy Suomen Retkitukku Ab declares that wireless Burrel digital scouting camera S10 HD + SMS is in compliance with the essential requirements and other relevant provisions of Directice 1999/5/EC. A copy of the DOC may be obtained through the manufacturer/importer.

#### Kamerans konstruktion och anslutningar

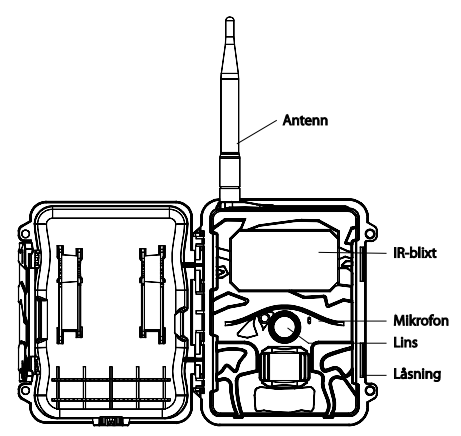

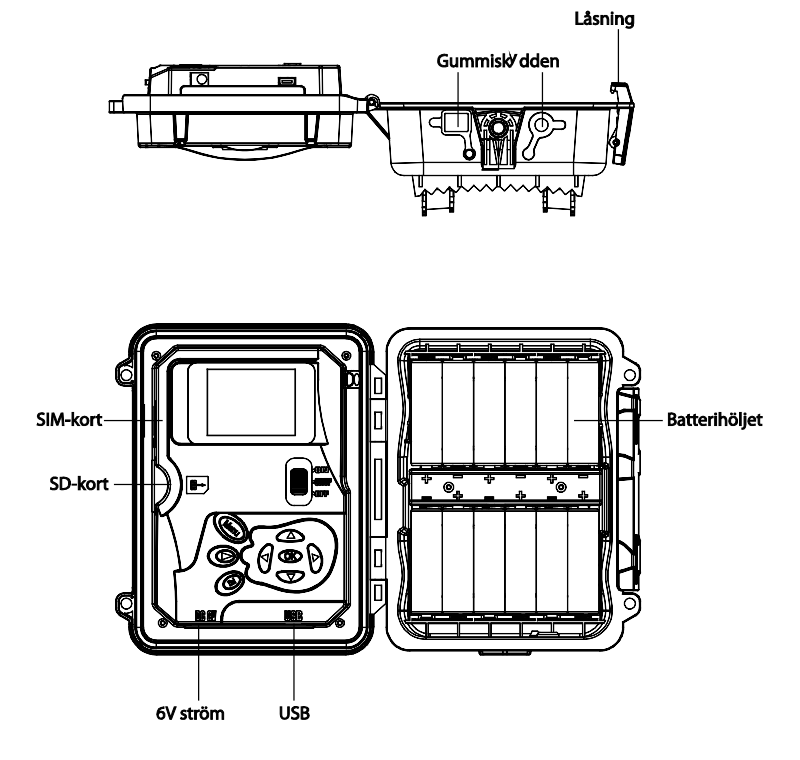

### Knapparna och deras funktioner

MENY: Gå till inställningsmenyn på startskärmen

- ▲▼ < ►: Navigera i menyn eller ändra värden
- OK:
- o Spara inställningar
- o Spela upp video
- Bild/video förhandsvining S: Gå till startmenyn. förhandsvisning av video/bild
- DEL: Ta bort bild/video från förhandsvisningen
- Snabbvalsknappar i startrutan,
  - o ▲ välj Video –läge och
  - o ▼ välj Kamera -läge
  - o **OK** Tar bild eller video manuellt.
- Strömbrytare: OFF Till vänster, SETUP i mitten och ON till höger.

# Startguide

 Försäkra dig om, att kamerans strömbrytare är i OFF-läge. Sätt i 12st. AA-batteri. Alternativt kan du använda en 6V extern strömförsörjning eller ett 6V batteri.

Kameran stöder följande batterityper:

- Kvalitets Alkalibatterier
- Litiumbatterier
- Laddningsbara Ni-MH -batterier

Sätt i ett minneskort i kameran (max. 32GB). Platsen för minneskortet hittar du på vänster sida om displayen, inne i kamerahuset. Följ den lilla bilden på kameran, så att du sätter in kortet rätt väg i kameran, försäkra dig om att kortet inte är låst.

- Sätt i SIM-kortet. Vi rekommenderar det traditionella enhetliga kortet. Försäkra dig om att telefon anslutningen är i kraft och att PIN-kod förfrågningen är ur bruk.
- Skruva fast antennen i kameran, skruva fast den ordentligt men inte för hårt.
- Ställ kamerans strömbrytare i SETUP -läge. Kameran kommer nu att gå till startsidan, och söker efter nät.
- 4. Vänta tills kameran hittat nät. Om kameran inte hittar nät, kontrollera anslutningen med t.ex. en telefon.
- Tryck (MEND) för inställningsmenyn, därefter kan du förflytta dig med pilarna ◄ eller ► i huvudmenyn. Tryck ▲ eller ▼ för att förflytta dig

till den rätta undermenyn. Tryck ◀► för att ändra värde, för att spara tryck OK.

- Tryck (MEND) knappen för att återgå från undermenyn. Tryck MENU en gång till för att återgå från startmenyn.
- 7. Tryck **OK** för att ta ett kort manuellt.
- 8. Tryck 
  För att förflytta dig till visning av bild/video. Använd 

  eller
  knappen för att bläddra i bilderna.
- 10. Tryck ( ) för att återgå från visning av bild/video.

Till följande är att gå igenom inställningsmenyn innehållande huvudmenyer och undermenyer:

Till inställningsmenyn slipper du genom att föra strömbrytaren i SETUP –läge och sedan trycka på

| Ins | ställning   | Beskrivning                                |  |
|-----|-------------|--------------------------------------------|--|
|     | Läge        | Välj bild eller video                      |  |
|     | Upplösning  | Välj bildens storlek: 5MP, 8MP eller 3MP.  |  |
|     | Dildeerie   | Välj hur många bilder kameran skall ta vid |  |
|     | Bildserie   | knäppning(1-5).                            |  |
| CAM | Bildserie   | Välj bildseriens täthet (lång/kort), med   |  |
|     | intervall   | andra ord, hur snabbt en bildserie tas.    |  |
|     | Video       |                                            |  |
|     | upplösning  | vaj videons upplosning.                    |  |
|     | Video längd | Välj hur långa videoklipp kameran tar.     |  |

|     | <b>DIR känslighet</b> | Välj rörelsesensorns känslighet: Hög,                 |
|-----|-----------------------|-------------------------------------------------------|
|     | r in kansiighet       | Låg, Normal och Av.                                   |
|     |                       | Välj hur tätt kameran tar kort då det är              |
|     | DID Intervall         | kontinuerlig rörelse framför kameran. Vi              |
|     | PIR Intervali         | rekommenderar minst 1 min med                         |
|     |                       | sändande kamera.                                      |
|     |                       | I Time Lapse – läge tar kameran kort på               |
|     | Time Lapse            | bestämda tidpunkter, även om det inte är              |
| PIR |                       | rörelse framför kameran. Ifall du vill                |
|     |                       | koppla bort rörelsedetektorn helt, välj då            |
|     |                       | Rörelsedetektor=Av                                    |
|     |                       | Du kan ställa in kameran så att den tar               |
|     |                       | kort bara mellan vissa tidpunkter. För att            |
|     | Time on 1/0           | aktivera timern, välj <b>PÅ</b> och tryck <b>OK</b> . |
|     | Timer 1/2             | Ställ nu in begynnelsetiden och sluttiden.            |
|     |                       | Med kameran är det möjligt att ha igång               |
|     |                       | två olika timer.                                      |

| Klocka    |               | Ställ in datum och klockslag.            |
|-----------|---------------|------------------------------------------|
|           | Tidetämmel    | PÅ/AV. Välj om du vill ha tidstämpel på  |
|           | Hostampei     | bilderna.                                |
| eve       |               | Hög / Låg. Välj IR-blixtens effekt. Vi   |
| IR-blixt  | IR-blixt      | rekommenderar hög effekt utomhus och låg |
|           |               | effekt inomhus.                          |
| <b>F</b>  |               | Tömmer alla bilder/videon från           |
| Formatera | minneskortet. |                                          |

|          | Återställ   | Återställer kamerans alla<br>fabriksinställningar. |
|----------|-------------|----------------------------------------------------|
|          | Information | Visar kamerans version av programvaran.            |
|          | Läsenerd    | Möjliggör att ställa in en skyddskod för           |
| Losenord | kameran.    |                                                    |

|          |                    | Väli önskat sändningsläge för kameran           |
|----------|--------------------|-------------------------------------------------|
|          | Skicka bild        | Vi rekommenderar "genast", varmed               |
|          |                    |                                                 |
|          |                    | kameran skickar bilderna omedelbart.            |
|          |                    | Välj ifall kameran skall skicka bilder till din |
|          | Skicka till        | telefon eller e-post. Dataöverföring            |
|          |                    | (GPRS) är bara möjligt till e-post.             |
|          |                    | Välj sändningsmetod,                            |
|          | Skicka via         | multimediameddelande (MMS) eller data           |
|          |                    | (GPRS).                                         |
|          | SMS-kontroll       | Anslut SMS-fjärrkontrollen På eller Av.         |
| Sändning |                    | OBS! Användingen av SMS                         |
|          |                    | fjärrkontroll använder mer ström och            |
|          |                    | kräver ofta en yttre strömkälla                 |
|          | Uppdatera<br>inst. | Inställningar på minneskortet förs över till    |
|          |                    | kameran genom att trycka på "Uppdatera          |
|          |                    | Inst." Installationsprogrammet skapar en        |
|          |                    | MMSCFG.bin konfigurationsfil på                 |
|          |                    | kamerans minneskort. Kamerans                   |
|          |                    | inställningar flyttas, när du                   |
|          |                    | väljer "Uppdatera Inst."                        |
|          | Telefon            | Välj mottagarens tel.nr.                        |

| E-post                    | Välj mottagarens e-post.                                                                                                    |
|---------------------------|----------------------------------------------------------------------------------------------------|
| Installations-<br>verktyg | Ladda ner installationsprogrammet till<br>kamerans minneskort. Programmet<br>öppnas i datorn och där kan du<br>bestämma kamerans<br>sändningsinställningar |
| Kopia                     | Kopiera nuvarande inställningar på                                                                                                    |
| parameter                 | minneskortet.                                                                                                    |

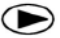

# Visning av bilder/videor

- Ställ kamerans strömbrytare i SETUP -läge.
- Tryck För att bläddra igenom kamerans bilder/videor •
- Tryck OK om du vill spela en video.
- Tryck ◀ eller ► för att bläddra i bilder/videor
- tryck 🗩 för att återgå till startsidan.

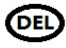

# Avlägsna Bilder/videor

- Tryck För att bläddra igenom kamerans bilder/videor
- Tryck **DEL** på den bilden/videon som du vi radera.

## Sändnigsinställningar

Före du gör inställningarna är det skäl att besluta sig ifall du vill att bilderna skickas till din telefon (MMS) eller e-post (GPRS)

## Sända bilderna till telefonen (MMS)

Kameran kan ställas in så att den skickar bilder rakt till din telefon, som bildmeddelande. (MMS). Fördelen att skicka bilderna till telefonen är att du får meddelandet genast, och du kan se bilderna i din telefon. Nackdelen är att det kan bli betydligt dyrare att skicka bilderna till din telefon, än att skicka bilderna till e-posten (GPRS). Kolla upp priserna för multimediameddelande användning hos din operatör före av kameran. Vanligen är multimediameddelanden prissatta \$/st., varmed den riktiga summan beror på hur många bilder kameran skickar åt dig. Det kan också vara bra att sätta en gräns hur många bilder kameran får skicka max/dygn.

### Sända bilderna till e-posten (GPRS)

Det populäraste och billigaste sättet är att skicka bilderna till din e-post genom att använda fast dataförbindelse (GPRS). E-posten kan man även använda i telefonen, varmed du kan se bilderna genast i din telefon. Före du installerar kameran, kolla upp med din operatör att du har en anslutning med ett fast datapaket. Fördelen med fast datapaket är att månadsavgiften alltid är densamma.

# Försäkra dig om att PIN-kod förfrågningen är av före du installerar SIM-kortet i kameran

Du måste ställa in de rätta sändningsinställningar, för att kameran skall

skicka bilder. Kameran känner automatiskt av de vanligaste anslutningarna, och kan skapa en dataförbindelse, och dessutom behövs e-post inställningar.

Vi rekommenderar att du skapar en ny Gmail e-post adress, som används vid skickande av bilder. Den fungerar bra med alla anslutningar, och förbindelsen är dessutom krypterad. I denna bruksanvisning har vi använt oss av just Gmail- e-postadress.

- Gå till inställningsmenyn> sändning > Inställningsverktyg. Välj "Inställningsverktyg" och den laddas till minneskortet automatiskt.
- Anslut nu kameran till din dator med en USB-kabel eller använd datorns minneskortsläsare. Öppna Wireless.exe som finns på minneskortet.

| Nimi            | Muokkauspäiväm  | Тууррі         | Koko  |  |
|-----------------|-----------------|----------------|-------|--|
| 🍌 DCIM          | 6.7.2014 15:52  | Tiedostokansio |       |  |
| 🛜 Wireless V1.4 | 26.6.2014 15:03 | Sovellus       | 60 kt |  |

3. Installationsprogrammet öppnas enligt följande. (se följande sida):

| 🛜 Wireless Camera Se                                 | etup v1.4                      |                                               |
|------------------------------------------------------|--------------------------------|-----------------------------------------------|
| Send Mode<br>C Instant<br>C Daily Report<br>G Off    | Max Num 50<br>21 : 30          | Send Via                                      |
| Operator Parameter<br>Country<br>Operator            | AUTO 👻<br>AUTO 👻<br>Parameters | Send To<br>Phone C Both<br>C Email<br>C Other |
| Recipients<br>Phone1<br>Phone3<br>Email 1<br>Email 3 |                                | Phone2 Phone4 Fmail 2 Email 4                 |
| Image<br>Max Image Size<br>SMS<br>SMS Control        | 100 KB Imag                    | e From ON 🔽                                   |
| Default                                              | Load                           | Save Cancel                                   |

- Välj Send Mode = Instant (skickar bilderna genast) och välj sedan max. bildmängd som kameran får skicka per dygn (t.ex. Max Num = 50).
- 5. Välj Send Via = Internet och tryck på "Email Setting".
- Fyll i *Den sändande e-postens* uppgifter: Account: <u>dinepost@gmail.com</u> Password: Din Gmail e-post address lösenord Re-Type password: Lösenordet igen SMTP Server: smtp.gmail.com SMTP Port: 465

Välj även SSL och godkänn genom att trycka på OK.

| Email Setting    |                | ×       |
|------------------|----------------|---------|
| Account (@xxx)   | din.epost@gm   | ail.com |
| Password         | ******         |         |
| Re-Type Password | ******         |         |
| SMTP Server      | smtp.gmail.com | n       |
| SMTP Port        | 465            | SSL     |
| OK               |                | Cancel  |

- 7. Välj Operator Parameter: Country = AUTO, Operator = AUTO.
- 8. Välj Send To = Email, varmed bilderna sänds till din e-post.
- 9. Recipients: Fyll i motagaruppgifterna vilken ska ta emot bilderna, och även telefonnummer ifall du vill använda fjärrstyrning.

| 🛜 Wireless Camera Setu | up v1.4       |                                                   | x |
|------------------------|---------------|---------------------------------------------------|---|
| Send Mode              | Max Num 50    | C MMS                                             |   |
| C Daily Report         | 21 : 30       | Internet     Email Setting                        |   |
| ○ Off                  |               |                                                   |   |
| Operator Parameter     |               | Send To                                           |   |
| Country                | AUTO 🔻        | C Phone C Both                                    |   |
| Operator               | AUTO 💌        | • Email                                           |   |
|                        | Parameters    | ○ Other                                           |   |
| Recipients             | 4567          | Phone2                                            | · |
| Phone3                 |               | Phone4                                            |   |
| I Email 1 mottaga      | are@gmail.com | Email 2                                           |   |
| Email 3                |               | Email 4                                           |   |
| Image                  |               |                                                   |   |
| Max Image Size         | 100 KB Image  | From ON 🔹 Hem                                     |   |
| SMS Control            | ON <b>T</b>   | <section-header> Status Response</section-header> |   |
| Default                | Load          | Save Cancel                                       |   |

- 10. Max Image Size: Kan du bestämma storleken på de bilder som sänds. Vi rekommenderar max. 100KB stor.
- 11. Image From: Du kan namnge varifrån bilden kommer t.ex. namnet på kamerans plats, ifall du har igång flera kameror.
- 12. SMS Control: Välj ON ifall du vill aktivera fjärrstyrning.
- Status Response: Välj denna punkt till aktivt ifall du vill att kameran skickar Sms-meddelande när fjärrstyrds kommando är utförd.
- 14. Spara uppgifterna genom att trycka på Save. Kontrollera ännu att på minneskortet har skapats en MMSCFG.BIN –fil.
- Dra ur USB-kabeln från datorn och för sedan strömbrytaren i SETUP –läge. Tryck ännu (NEND) och välj Sändning–> Uppdatera inställning. Nu hämtar kameran inställningar från minneskortet och den är redo att användas.
- Kameran sätts i fotograferingsläge genom att föra strömbrytaren i ON –läge. En grön kontrollampa blinkar i början, och slocknar när kameran är i fotograferingsläge.

### Användning av fjärrstyrning

Kameran kan fjärrstyras genom textmeddelande kommando. Fjärrstyrning kan sättas på med hjälp av installationsprogrammet eller genom kamerans Meny -> Fjärrstyrning.

| SMS         |      |                   |
|-------------|------|-------------------|
| SMS Control | ON 🔻 | 🔽 Status Response |
|             |      |                   |

OBS! Fjärrstyrning drar avsevärt mera ström, därmed rekommenderar vi användning av 6V batteri eller en nätadapter när fjärrstyrning är på. Fjärrstyrning använder Sms-meddelanden mellan kameran och telefonen, varmed din operatör debiterar enligt deras prislista för SMS-textmeddelande pris. Ifall du inte vill ha rapport från kameran, välj inte då "Status Response" i installationsprogrammet.

Du måste välja telefonnummer för huvudanvändare av kameran, som har rätt att sända kommando till kameran. Numret är lätt att lägga till i kamerans meny eller i installationsprogrammet.

| -Recipients - |            |        |
|---------------|------------|--------|
| I Phone1      | 0401234567 | Phone2 |
| Phone3        |            | Phone4 |

Fjärrstyrning fungerar enligt följande:

- 1. Skriv ett kommando som ett vanligt textmeddelande och som mottagare sätter du kamerans telefonnummer.
- Ifall du har i bruk rapport så kommer du att få ett meddelande från kameran då funktionen är utförd.

Skicka inte ett nytt fjärrkommando förrän kameran har utfört den förra.

| Funktion         | Meddelandekommando    | Exempel               |
|------------------|-----------------------|-----------------------|
| Lägg till        | *100#telefonnummer#   | *100#0401234567#      |
| Telefonnummer    |                       |                       |
| Ta bort          | *101# telefonnummer # | *101#0401234567#      |
| telefonnummer    |                       |                       |
| Lägg till e-post | *110#e-post address#  | *110#epost@gmail.com# |
| Ta bort e-post   | *111#e-post adress#   | *111#epost@gmail.com# |

| Sändningsmetod       | *120#sändningsmetod#   | *120#0# //MMS             |
|----------------------|------------------------|---------------------------|
| -                    | _                      | *120#1# //GPRS            |
| Mottagare            | *130#Mottagare#        | *130#0# //Telefon         |
|                      |                        | *130#1# //E-post          |
|                      |                        | *130#2# //Båda            |
| Sändningsläge        | *140#Sändningsläge#    | *140#0# //Direkt          |
|                      |                        | *140#1# //Dagsrapport     |
|                      |                        | *140#2# //Av              |
| Bildläge             | *200#Bildläge #        | *200#0# //Bild            |
|                      |                        | *200#1# //Video           |
| Rörelsedetektor      | *202#Rörelsedetektor # | *202#0# //Hög             |
|                      |                        | *202#1# //Normal          |
|                      |                        | *202#2# //Låg             |
|                      |                        | *202#3# //Av              |
| Bildbegäran          | *500#                  |                           |
| Visa nätverkets      | *150#                  |                           |
| signal               |                        |                           |
| Visa batterinivån    | *201#                  |                           |
| Visa minneskortets   | *203#                  |                           |
| kapasitet            |                        |                           |
| Kamera läge          | *160#                  | signal/batteri/minneskort |
| Slå av fjärrstyrning | *170#                  |                           |

# Specifikationer:

| Upplösning             | 8MP                                |  |
|------------------------|------------------------------------|--|
|                        | WVGA (800*480@30FPS) / QVGA        |  |
| Videons upplösning     | (320*240@30FPS) / 720p @30fps /    |  |
|                        | 1080p @10fps                       |  |
| Slutartid              | 1s                                 |  |
| Lins                   | FOV (Field of View) = $52^{\circ}$ |  |
| Blixt                  | Infraröd                           |  |
| Display                | 2.0" LCD                           |  |
| Minneskort             | max. 32GB                          |  |
| Reaktion               | Rörelsesensor (PIR) / Time Lapse   |  |
| PIR Känslighet         | Justerbar                          |  |
| Temperaturer           | -20 - +60 C (I användning)         |  |
| Bildfördröjning        | 0s – 60 min                        |  |
| Time Lapse fördröjning | 5s – 60s/1 min–60 min/1 h - 8 h    |  |
| Bildserie              | 1–3                                |  |
| Videons längd          | 1–30s                              |  |
| Strömförsörjning       | 12AA / 6V external                 |  |
| Strömförbrukning       | < 0.20 mA (<5mAh/vrk)              |  |
| Ljud inspelning        | I Videon                           |  |
| Fastsättning           | Fastsättningsrem och väggställning |  |
| Vikt                   | 363g                               |  |
| Mått                   | 152x127x89 mm                      |  |
| Tillåten fuktighet     | 5% - 90%                           |  |